## **STEPS TO ENABLE FLASH ON YOUR BROWSERS:**

## FOR CHROME

1. If the site prompts you to enable Flash, you can go to the top left part of the page. Next to the URL of the site will either be a gray icon or a green lock icon. Clicking on that will show what programs are running in the site and what programs need your permission to run. To get a full list of the permission settings for the site, click on **Site settings**.

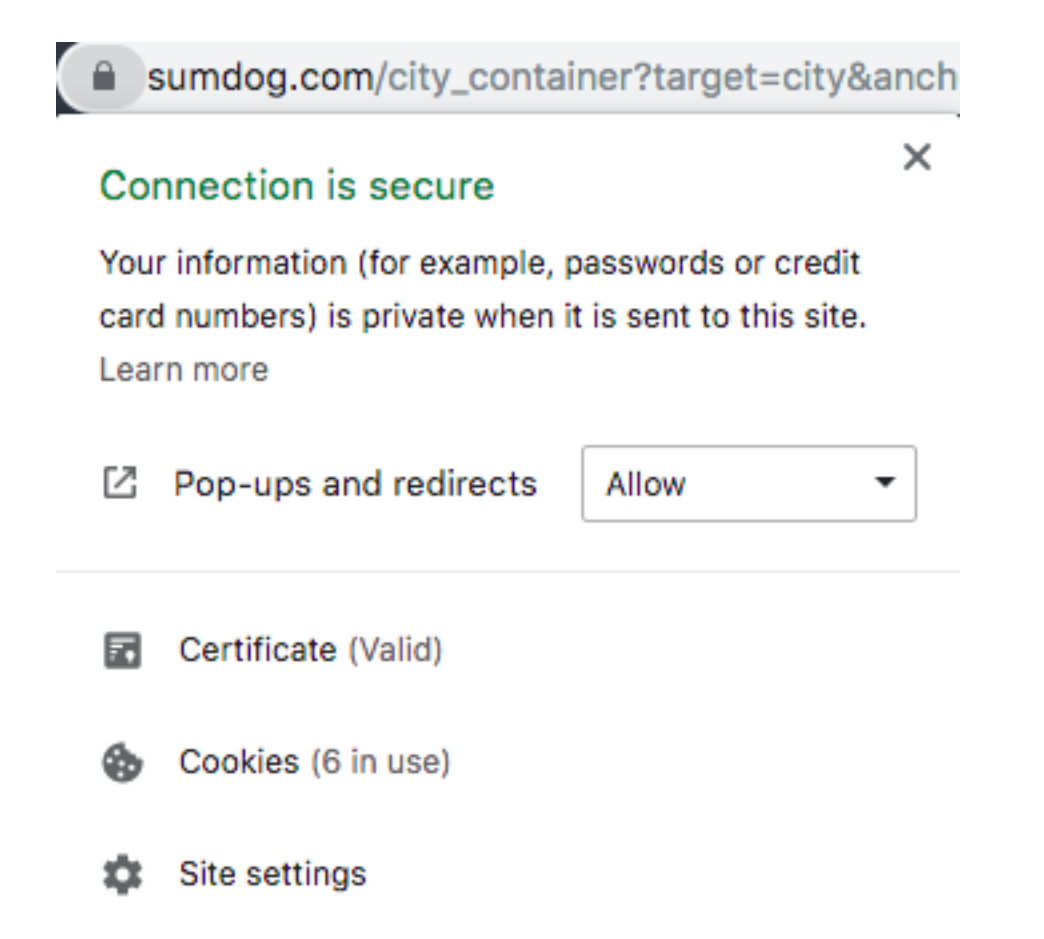

2. In the Site settings page, browse through the permission list until you find Flash. Click on the dropdown button and select allow.

| Permissions | ;                     |                    | Reset permission | s |
|-------------|-----------------------|--------------------|------------------|---|
| 0           | Location              | Ask (defa          | ult)             | • |
|             | Camera                | Ask (defa          | ult)             | • |
| Ŷ           | Microphone            | Ask (defa          | ult)             | • |
| (0)         | Motion sensors        | Allow (de          | fault)           | • |
| ۰           | Notifications         | Ask (defa          | ult)             | • |
| <>          | JavaScript            | Allow (de          | fault)           | • |
| *           | Flash                 | Block (de<br>Allow | efault)          |   |
|             | Images                | Block              | rauny            | - |
| Ø           | Pop-ups and redirects | Allow              |                  | • |

## FOR FIREFOX

Here's how to set Flash to run on demand:

- 2. In the Add-ons Manager tab, select the **Plugins** panel.
- 3. Look for *Shockwave Flash* on your list. Set it to **Ask to Activate**.

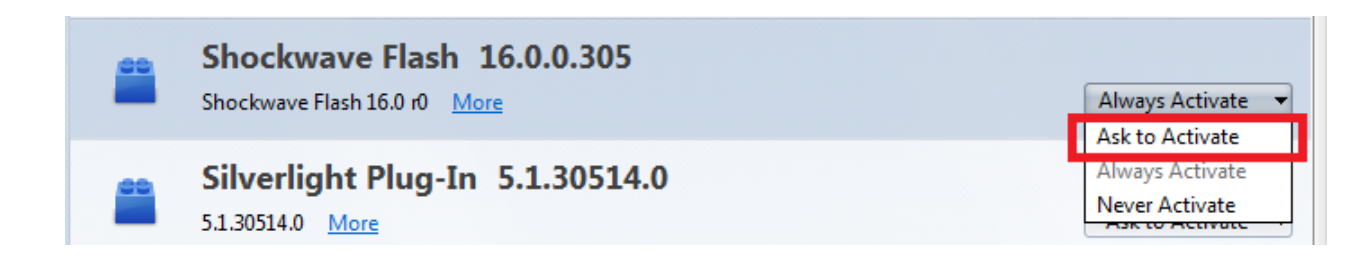

The next time you visit a website that requires Flash, click on the **Activate Adobe Flash** prompt to allow the plugin, if needed:

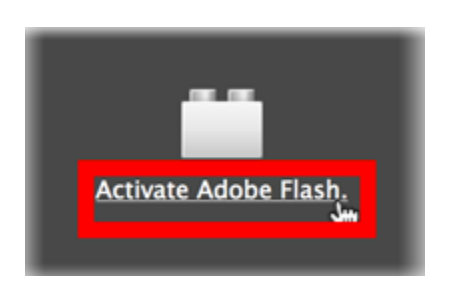

When you click the prompt and allow the plugin, the missing content will load normally. If it doesn't, reload the page (click the **Reload** <sup>C</sup> button in the address bar) and try again.

## FOR SAFARI

1. Open Safari and choose **Safari > Preferences** 

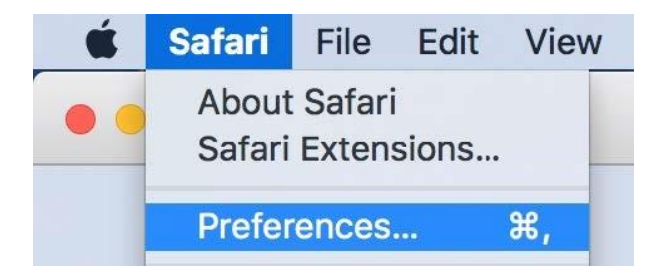

2. Click the **Websites** tab and scroll down to the **Plug-ins** section. Locate the **Adobe Flash Player** entry.

|                                                 | Websites                               |
|-------------------------------------------------|----------------------------------------|
| 🗈 🚍 🥖 🥊 🔍 🔜                                     | 🕐 😵 💁 🌼                                |
| Seneral Tabs AutoFill Passwords Search Security | / Privacy Websites Extensions Advanced |
| General                                         |                                        |
| Reader                                          |                                        |
| Content Blockers                                |                                        |
| Auto-Play                                       |                                        |
| • Page Zoom                                     |                                        |
| Camera                                          |                                        |
| Microphone                                      | "Adobe Flash Player" is Off            |
| Location                                        |                                        |
| Notifications                                   |                                        |
| Plug-ins                                        |                                        |
| Adobe Flash Player<br>Version 27.0.0.130        |                                        |
| AdobeAAMDetect<br>Version AdobeAAMDetect        |                                        |
| Citrix Online Web Depl<br>Version 1.0.105       |                                        |
|                                                 | ?                                      |

3. Click the checkbox to enable Flash Player and select a setting to use for Flash Player when you visit other websites

| eneral                                   | 1                                                                                 |
|------------------------------------------|-----------------------------------------------------------------------------------|
| Reader                                   | Adobe Flash Player<br>Allow websites to use this plug-in with the settings below: |
| Content Blockers                         |                                                                                   |
| Auto-Play                                |                                                                                   |
| Page Zoom                                |                                                                                   |
| Camera                                   |                                                                                   |
| Microphone                               | No Configured Websites                                                            |
| Location                                 |                                                                                   |
| Notifications                            |                                                                                   |
| ıg-ins                                   |                                                                                   |
| Adobe Flash Player<br>Version 27.0.0.130 |                                                                                   |
| Adobe Reader<br>Version 17.012.20098     | Ask                                                                               |
|                                          | Remove When visiting other websites 🖌 Off                                         |